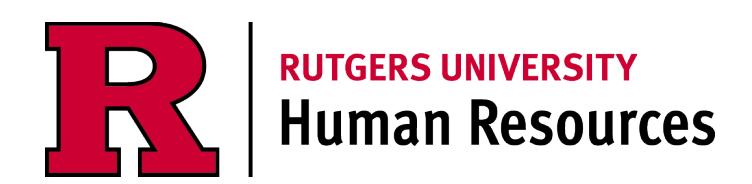

# HR and Payroll Support Portal

**System User Guide** 

## **Table of Contents**

#### Please click on the page number below to skip to your desired content:

| Acting Appointment Inquiry                         | <u>Page 3</u>  |
|----------------------------------------------------|----------------|
| Background Check Assistance                        | <u>Page 5</u>  |
| I-9 Assistance                                     | <u>Page 7</u>  |
| Job Description/CARF Assistance Request            | <u>Page 9</u>  |
| Layoff Assistance Request                          | <u>Page 11</u> |
| New Hire Onboarding Assistance Request             | <u>Page 13</u> |
| Non-Aligned Employee Discipline Inquiry or Request | <u>Page 15</u> |
| Reclassification Inquiry or Request                | <u>Page 17</u> |
| Reorganization Planning Assistance Request         | <u>Page 19</u> |
| ROCS Assistance                                    | <u>Page 21</u> |
| Salary In-Range/Grade Inquiry                      | <u>Page 23</u> |
| UHR Policy Assistance                              | <u>Page 25</u> |

# **Acting Appointment Inquiry**

Download the "<u>Acting Appointment Form</u>" from the UHR website. If you have any questions related to the form or the proposed acting appointment prior to submitting the personnel transaction in ROCS, please proceed to the following steps. Below are some general guidelines:

**Acting Appointment**: When an employee temporarily assumes the responsibilities of a higher-level position, requiring greater professional responsibility and competence, the employee has assumed an acting appointment.

- Acting Temporary Assignment: The action of adding or replacing job duties to an employee's existing
  position on a temporary basis. Depending on the situation, Temporary Assignments may not result in a
  change in title or compensation.
- Acting Position Appointment: The action of appointing an employee to a different position on a temporary basis, where there is a vacancy and/or operational need that is anticipated to exceed 30 consecutive calendar days. Employees appointed to an Acting Appointment may receive a temporary title change and a compensation adjustment.

Refer to <u>Rutgers Policy 60.4.7</u> and your respective <u>Negotiations Agreement</u> for additional guidance.

#### Step 1

Log into the <u>Rutgers HR and Payroll Support Portal</u> utilizing your NetID and password by clicking on "Log In" or "Request Service".

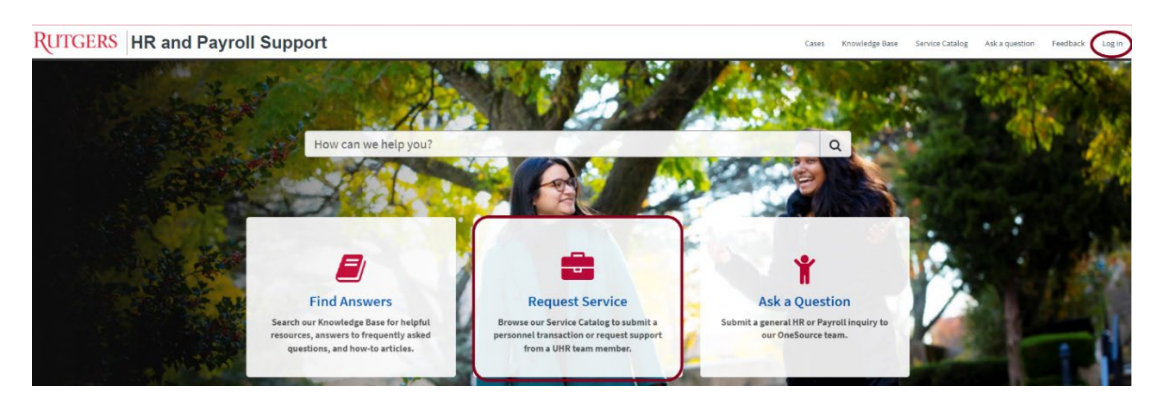

## <u>Step 2</u>

In the Browse Service Catalog section, select "Talent Management & HR Consulting".

|                        | Browse Service Catalog |                                             |                                        |                                                                                                    |  |
|------------------------|------------------------|---------------------------------------------|----------------------------------------|----------------------------------------------------------------------------------------------------|--|
|                        | Accommodations         |                                             | Benefits & Wellness                    | Compensation Services                                                                                                    |  |
|                        | Employment Equity Cor  | nplaints                                    | General                                | нсм                                                                                                    |  |
|                        | HR Systems             |                                             | Leave Administration                   | Payroll                                                                                                    |  |
|                        | Personal Data          |                                             | Talent Acquisition & Onboarding        | Talent Development                                                                                                    |  |
|                        | Talent Management & H  | R Consulting                                | UHR Policy                             |                                                                                                    |  |
| Step 3                 |                        | Categories                                  | Talent Management & HR Con             | sulting                                                                                                    |  |
| Select "Acting         | . 11                   | Accommodations<br>Benefits & Wellness       | ltem                                   | Description                                                                                                    |  |
| <u>Appointment Inq</u> | <u>uiry</u>            | Compensation Services<br>Employee Relations | Acting Appointment Inquiry or Request  | Use this to submit documentation to support an acting appointment<br>personnel transaction or to submit an inquiry regarding acting<br>appointments to University Human Resources. |  |
|                        |                        | Employment Equity Complaints<br>General     | Employee Discipline Inquiry or Request | Use this to submit an inquiry or request for support regarding<br>employee discipline.                                                                                             |  |

#### Step 4

In the "Describe your request" field, enter a brief description of the inquiry (please refer to your previously assigned case number if applicable). Attach any files that may help describe your inquiry.

| Acting Appointment Inquiry or Request<br>Use this to submit documentation to support an acting appointment personnet transaction or to submit an inquiry regarding acting<br>appointments to University Human Resources.                                                                                                    | Submit                                                    |
|----------------------------------------------------------------------------------------------------|-----------------------------------------------------------|
| When an employee temporarily assumes the responsibilities of a higher-level position, requiring greater professional responsibility and<br>competence, the employee has assumed an acting appointment. In addition to completing an acting appointment form in its entirety,<br>please attach a current CARG/bb description for the acting position and the employee's resume with your request. Refer to Rubgers Policy<br>60.4.7 or URAR-TR Registations Agreement Article 2 (Acting Appointments) for additional guidance. Incomplete requests may result in<br>processing delays. | Required information<br>Superviser: Describe year request |
| Indicates required                                                                                                    |                                                           |
| Supervisor *                                                                                                    |                                                           |
| Describe your request                                                                                                    |                                                           |
|                                                                                                    |                                                           |
|                                                                                                    |                                                           |
| @ Add attachments                                                                                                    |                                                           |

#### Step 5

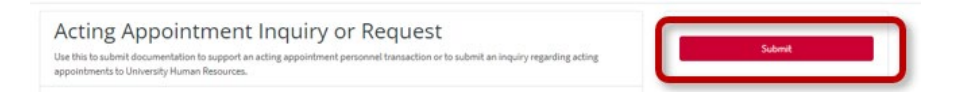

# **Background Check Assistance**

The Background Check Assistance service may be used to submit an inquiry or request assistance with background checks including but not limited to:

- Checks in the central registry of offenders against individuals with developmental disabilities,
- Criminal history searches with fingerprinting through the NJ State Police or Department of Education
- International degree evaluation
- Invitations sent to a new hire for immunization compliance
  - For inquiries on the status of immunization compliance processing, please email <u>Employee Vaccination</u>.

#### <u>Step 1</u>

Log into the <u>Rutgers HR and Payroll Support Portal</u> utilizing your NetID and password by clicking on "Log In" or "Request Service".

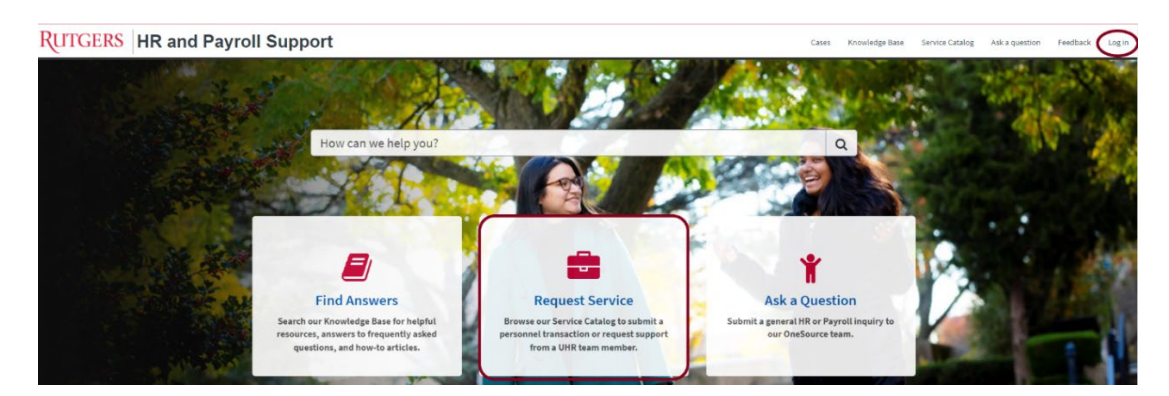

## <u>Step 2</u>

In the Browse Service Catalog section, select "Talent Acquisition & Onboarding".

|                     | Browse Service Catalog |                                                                |               |                                                   |                                                                                                    |  |
|---------------------|------------------------|----------------------------------------------------------------|---------------|---------------------------------------------------|----------------------------------------------------------------------------------------------------|--|
|                     | Accommodations         |                                                                | Benefits & We | llness                                            | Compensation Services                                                                                            |  |
|                     | Employee Relations     |                                                                | Employment    | Equity Complaints                                 | General                                                                                                    |  |
|                     | нсм                    |                                                                | HR Systems    |                                                   | Leave Administration                                                                                             |  |
|                     | Payroll                |                                                                | Personal Data |                                                   | Talent Acquisition & Onboarding                                                                                  |  |
| Step 3              |                        | Categories                                                     |               | Talent Acquisition & Onboardir                    | g                                                                                                    |  |
| Select " <u>Bac</u> | kground Check          | Accommodations<br>Benefits & Wellness<br>Compensation Services |               | Item<br>Background Check Assistance               | Description Use this to request assistance with the background check process.                                    |  |
| Assistance          |                        | Employee Relations                                             | nlainte       | HCM Personnel Transactions & General<br>Inquiries | Use this to submit documentation to support an RBHS transaction in<br>PeopleSoft or to submit an inquiry to HCM. |  |

## Step 4

Fill in the requested information in the required fields.

In the "Describe your request" field, enter a brief description of the inquiry or request.

You may add supporting documents via the Add attachments button:

| Prior to employment with the university, a | annicants for faculty and staff positions will underen and must successfully                                                                                        | 0351 3                                  |
|--------------------------------------------|----------------------------------------------------------------------------------------------------|-----------------------------------------|
| background check, unless a specific and e  | traordinary exception is granted. All offers of employment will be conditional u                                                                                    | upon the Described information          |
| successful completion of all pre-employm   | int screenings. The elements of a background check will vary depending upon to<br>wed within the policy. Refere submitting an inquiry or request for assistance, of | the type or level Describe your request |
| Frequently Asked Questions and read the    | ackground Check Policy.                                                                                                    |                                         |
|                                            |                                                                                                    |                                         |
| 2                                          |                                                                                                    |                                         |
| <ul> <li>Indicates required</li> </ul>     |                                                                                                    |                                         |
| Describe your request                      |                                                                                                    |                                         |
|                                            |                                                                                                    |                                         |
|                                            |                                                                                                    |                                         |
|                                            |                                                                                                    |                                         |

## <u>Step 5</u>

| Background Check Assistance<br>Use this to request assistance with the background check process.                                                                                                    | Submit                                       |
|----------------------------------------------------------------------------------------------------|----------------------------------------------|
| Prior to employment with the university, all applicants for faculty and staff positions will undergo-and must successfully pass a<br>background check, unless a specific and extraordinary exception is granted. All offers of employment will be conditional upon the<br>successful completion of all pre-employment screenings. The elements of a background check will vary depending upon the type or level<br>of position being sought; these may be viewed within the policy. Before submitting an inquiry or request for assistance, please visit our<br>Frequently Asked Questions and read the Background Check Policy. | Required information<br>Becalle your request |

# I-9 Assistance

Before submitting an inquiry or request for I-9 or E-Verify assistance, please visit our <u>I-9 and E-Verify</u> webpage, which includes links to training materials and the access request form. If you have additional questions after reviewing these materials, please follow the steps outlined below to submit an inquiry.

#### Step 1

Log into the <u>Rutgers HR and Payroll Support Portal</u> utilizing your NetID and password by clicking on "Log In" or "Request Service".

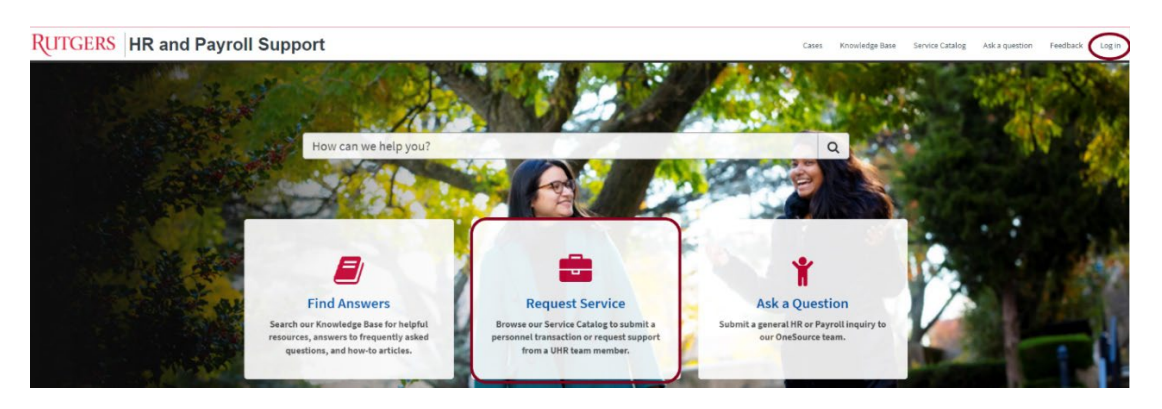

#### <u>Step 2</u>

In the Browse Service Catalog section, select "Talent Acquisition & Onboarding".

|             | Browse Servi | ce Catalog                                                     |                                                   |                                                                                                    |           |
|-------------|--------------|----------------------------------------------------------------|---------------------------------------------------|----------------------------------------------------------------------------------------------------|-----------|
|             | Accommod     | lations                                                        | Benefits & Wellness                               | Compensation Service                                                                                                    | 25        |
|             | Employee F   | Relations                                                      | Employment Equity Compl                           | aints General                                                                                                    |           |
|             | НСМ          |                                                                | HR Systems                                        | Leave Administration                                                                                                    |           |
|             | Payroll      |                                                                | Personal Data                                     | Talent Acquisition & O                                                                                                    | nboarding |
| Step 3      |              | Categories                                                     | Talent Acquisition & Onboard                      | ng                                                                                                    |           |
| Select      | nce"         | Accommodations<br>Benefits & Wellness<br>Compensation Services | Hem<br>Backeround Check Assistance                | Description Use this to request assistance with the background check process.                                                                                         |           |
| 10710010101 |              | Employee Relations<br>Employment Equity Complaints             | HCM Personnel Transactions & General<br>Inquiries | Use this to submit documentation to support an RBHS transaction in<br>PeopleSoft or to submit an inquiry to HCM.                                                      |           |
|             |              | General<br>HCM<br>HR Systems                                   | L& Assistance<br>Job Description/CARE Assistance  | Use this to request assistance with the I-9 process.<br>Use this to submit a copy of or inquiry regarding a job description or<br>CARF to University Human Resources. |           |

#### Step 4

Fill in the requested information in the required fields.

In the "Describe your request" field, enter a brief description of the inquiry or request.

You may add supporting documents via the Add attachments button:

| I-9 Assistance<br>use this to request assistance with the I-9 process.                                                                                                    | Submit                                       |
|----------------------------------------------------------------------------------------------------|----------------------------------------------|
| before submitting an inquiry or request for i 0 or E/Verly assistance, please visit our website at https://vir.rutgers.edu/talent.acquisition/i-<br>i-and-e-verly which includes links to our training materials and access request form. | Reguired information<br>Recoils your request |
| * Indicates required<br>Describe your request                                                                                                    |                                              |
|                                                                                                    | n l                                          |

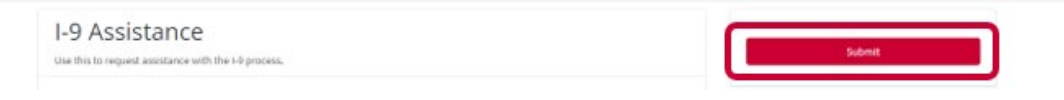

# Job Description/CARF Assistance

Please use this service if you need guidance or assistance with a job description or CARF. Below are some general guidelines:

Complete the <u>Classification and Recruitment Form (CARF)</u>, providing details about the position, position's attributes, responsibilities, duties, qualifications, and reporting relationship.

#### Do...

- Consider the normal day-to-day responsibilities
- Use a factual and impersonal style when writing the Job Description/CARF
- Write clear, concise, and complete sentences
- Begin each task with a present tense action verb
- Focus on key responsibilities critical to the position
- Base the content on the responsibilities and duties of the position
- Include expectations of a fully proficient incumbent meeting all position requirements
- When indicating the percentage of time spent on each duty, consider what is performed over a given period of time
- Use explanatory phrases telling why, how, where, or how often to add meaning and clarity
- If feasible, identify comparators looking for employees in similarly situated positions including those who are:
  - Performing the same or very similar job
  - Within the same or similar industry
  - Within a department providing the same or similar services
  - Within the same or similar organization size, with the same or similar number of employees, students and/or population served.
  - o Same or similar geographic location

#### Don't...

- Cut and paste information from job profiles, matrices or any other reference tools
- Use narrative, first person form, or specific individual names
- Use unnecessary words that add "fluff" to the duty
- Base the content on what the person doing the position can or can't do
- Include one-time, short-term assignments or an exhaustive list of all, minor, or occasional tasks
- Write the Job Description/CARF based on the desired classification outcome
- Write the Job Description/CARF as a procedure manual on how to do the position
- Utilize template Job Description/CARFs when positions have notable differences

If you need additional support, please following the steps outlined below:

#### Step 1

Log into the <u>Rutgers HR and Payroll Support Portal</u> utilizing your NetID and password by clicking on "Log In" or "Request Service".

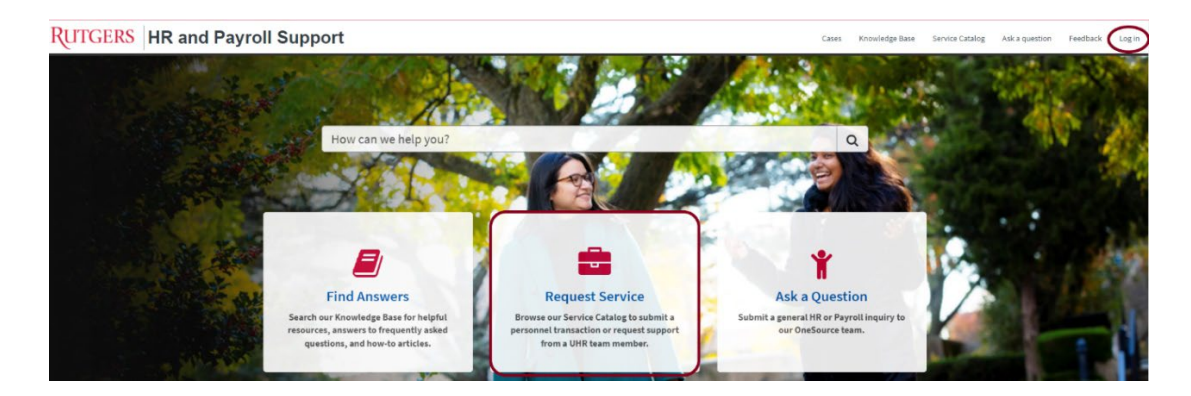

**Step 2** In the Browse Service Catalog section, select "Talent Management & HR Consulting".

| Home > Service Catalog            |                                 |                       |
|-----------------------------------|---------------------------------|-----------------------|
| Browse Service Catalog            |                                 |                       |
| Accommodations                    | Benefits & Wellness             | Compensation Services |
| Employment Equity Complaints      | General                         | нсм                   |
| HR Systems                        | Leave Administration            | Payroll               |
| Personal Data                     | Talent Acquisition & Onboarding | Talent Development    |
| Talent Management & HR Consulting | UHR Policy                      |                       |

| Stop 3           | Categories                                            | Talent Management & HR Consultir                  | ıg                                                                                                    | ##   # <b>#</b> |
|------------------|-------------------------------------------------------|---------------------------------------------------|----------------------------------------------------------------------------------------------------|-----------------|
| Select "Job      | Accommodations<br>Benefits & Wellness                 | Item                                              | Description                                                                                                    |                 |
| Description/CARF | Compensation Services<br>Employment Equity Complaints | Acting Appointment Inquiry or Request             | Use this to submit documentation to support an acting appointment<br>personnel transaction or to submit an inquiry regarding acting<br>appointments to University Human Resources. |                 |
| Assistance"      | General<br>HCM                                        | Employee Discipline Inquiry or Request            | Use this to submit an inquiry or request for support regarding<br>employee discipline.                                                                                             |                 |
|                  | HR Systems<br>Leave Administration                    | HCM Personnel Transactions & General<br>Inquiries | Use this to submit documentation to support an RBHS transaction in<br>PeopleSoft or to submit an inquiry to HCM.                                                                   |                 |
|                  | Payroll<br>Personal Data                              | Job Description/CARE Assistance                   | Use this to submit a copy of or inquiry regarding a job description or<br>CARF to University Human Resources.                                                                      | )               |

## Step 4

Fill in the requested information and attach any files that may help describe your inquiry.

| Job Description/CARF Assistance See this to submit a copy of or inquiry regarding a Job description or CARF to University Human Resources.                                                                                                    | Submit |
|----------------------------------------------------------------------------------------------------|--------|
| whiniting CARFs and/or job descriptions utilizing this service will aid University Human Resources in developing a generic job description<br>emplate library for use by HR Liaisons and Managers. You may also utilize this service to submit questions regarding an existing CARF<br>nd/or job description. Please be sure to attach the latest version you have with your inquiry. |        |
| Supervisor                                                                                                    |        |
| MELISSA MARRERO x v                                                                                                    |        |
| Describe your request                                                                                                    |        |
| New CARF/Job Description for Class 3 Unit Administrator/Specialist (03333) transition to Class 1                                                                                                    |        |
| New CARF/Job Description for Class 3 Unit Administrator/Specialist (03333) transition to Class 1                                                                                                    |        |
|                                                                                                    |        |
| Add attachments                                                                                                    |        |

#### <u>Step 5</u>

# Layoff Assistance Request

The basis of any non-aligned employee layoff decision must be a determination as to which positions can be eliminated with the least consequence to the unit's ability to perform its most critical functions. For additional information, please visit the <u>Layoff Guidelines</u> webpage.

For assistance with aligned employee layoffs, please contact the <u>Office of University Labor</u> <u>Relations</u>.

If you have questions regarding non-aligned employee layoffs, please follow the steps outlined below.

#### Step 1

Log into the <u>Rutgers HR and Payroll Support Portal</u> utilizing your NetID and password by clicking on "Log In" or "Request Service".

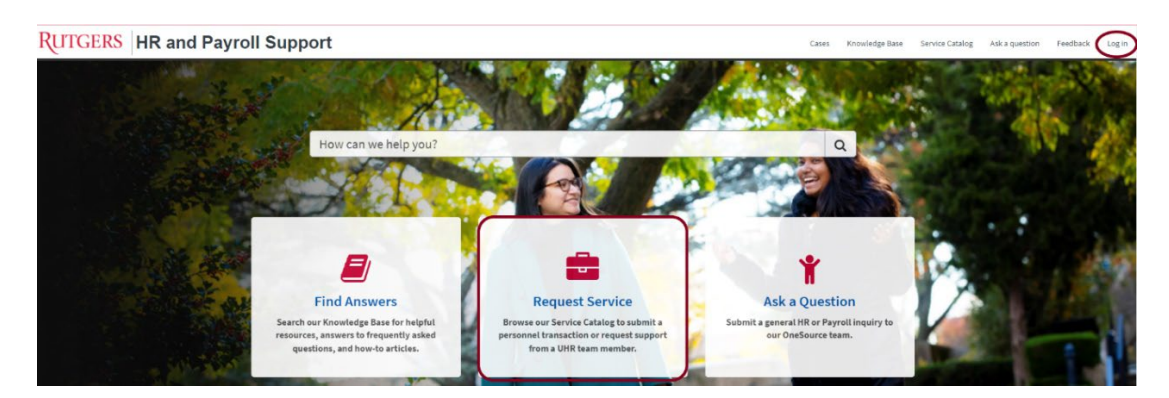

#### <u>Step 2</u>

In the Browse Service Catalog section, select "Talent Management & HR Consulting".

| biowse service catalog                      |                                                                                                    |                                                                                                    |                                                                                                    |
|---------------------------------------------|----------------------------------------------------------------------------------------------------|----------------------------------------------------------------------------------------------------|----------------------------------------------------------------------------------------------------|
| Accommodations                              |                                                                                                    | Benefits & Wellness                                                                                                    | Compensation Services                                                                                                    |
| Employment Equity C                         | mplaints                                                                                                    | General                                                                                                    | нсм                                                                                                    |
| HR Systems                                  |                                                                                                    | Leave Administration                                                                                                    | Payroll                                                                                                    |
| Personal Data                               |                                                                                                    | Talent Acquisition & Onboarding                                                                                                    | Talent Development                                                                                                    |
| Talent Management &                         | HR Consulting                                                                                                    | UHR Policy                                                                                                    |                                                                                                    |
| ten 0                                       | Accommodations                                                                                                    |                                                                                                    |                                                                                                    |
| tep 3                                       | Benefits & Wellness                                                                                                    | Item                                                                                                    | Description                                                                                                    |
| elect " <u>Layoff Assistance</u> "          | Benefits & Wellness<br>Compensation Services<br>Employee Relations                                                                                                    | Hem<br>Acting Appointment Inquiry or Request                                                                                                    | Description<br>Use this to submit documentation to support an acting appointment<br>personnel transaction or to submit an inquiry regarding acting<br>appointments to University Human Resources.                                                                                                    |
| tep 3<br>elect " <u>Layoff Assistance</u> " | Benefits & Wellness<br>Compensation Services<br>Employee Relations<br>Employment Equity Complaints<br>General                                                                          | Hem<br>Acting Appointment Insuiry or Resuest<br>Employee Discipline Insuiry or Resuest                                                                                                    | Description           Use this to submit documentation to support an acting appointment personnel transaction or to submit an inquiry regarding acting appointments to University Human Resources.           Use this to submit an inquiry or request for support regarding employee discipline.                                                                                                    |
| ep 3<br>elect " <u>Layoff Assistance</u> "  | Benefits & Wellness<br>Compensation Services<br>Employee Relations<br>Employment Equity Complaints<br>General<br>HCM<br>HR Systems                                                     | Hem<br>Acting Appointment Insuiry or Resuest<br>Emoloyee Discipline Insuiry or Resuest<br>HCM Personnel Transactions & General<br>Insuiries                                                                        | Description           Use this to submit documentation to support an acting appointment personnel transaction or to submit an inquiry regarding acting appointments to University Human Resources.           Use this to submit an inquiry or request for support regarding employee discipline.           Use this to submit documentation to support an RBHS transaction in PeopleSoft or to submit an inquiry to HCM.                                                                                                    |
| elect " <u>Layoff Assistance</u> "          | Benefits & Wellness<br>Compensation Services<br>Employee Relations<br>Employment Equity Complaints<br>General<br>HCM<br>HR Systems<br>Leave Administration<br>Payroll                  | Hem<br>Acting Appointment Inouiry or Resuest<br>Emoloyee Discipline Inouiry or Resuest<br>HCM Personnel Transactions & General<br>Inouiries<br>Job Description/CARF Assistance                                     | Description           Use this to submit documentation to support an acting appointment personnel transaction or to submit an inquiry regarding acting appointments to University Human Resources.           Use this to submit an inquiry or request for support regarding employee discipline.           Use this to submit documentation to support an RBHS transaction in PeopleSoft or to submit an inquiry to HCM.           Use this to submit documentation to support an RBHS transaction in PeopleSoft or to submit an inquiry to HCM.           Use this to submit a copy of or inquiry regarding a job description or CABF to University Human Resources.                                         |
| ep 3<br>lect " <u>Layoff Assistance</u> "   | Benefits & Wellness<br>Compensation Services<br>Employee Relations<br>Employment Equity Complaints<br>General<br>HCM<br>HR Systems<br>Leave Administration<br>Payroll<br>Personal Data | Hem       Acting Appointment Insuiry or Resuest       Emoloyee Discipline Insuiry or Resuest       HCM Personnel Transactions & General<br>Insuiries       Job Description/CARE Assistance       Layoff Assistance | Description           Use this to submit documentation to support an acting appointment<br>personnel transaction or to submit an inquiry regarding acting<br>appointments to University Human Resources.           Use this to submit an inquiry or request for support regarding<br>employee discipline.           Use this to submit documentation to support an RBHS transaction in<br>PeopleSoft or to submit an inquiry to HCM.           Use this to submit a copy of or inquiry regarding a job description or<br>CARF to University Human Resources.           Use this to submit documentation to support a layoff request or<br>submit an inquiry regarding a layoff to University Human Resources. |

#### Step 4

Fill in the requested information in the required fields.

In the "Supervisor" field, select the name for the individual that will be supervising the position.

In the "Describe your request" field, enter a detailed proposal for the layoff request.

Please add the following supporting documents via the "Add attachments" button:

- an organizational chart (current and proposed)
- CARF/Job Description(s)

| Layoff Assistance<br>Use this to submit documentation to support a layoff request or to submit an inquiry regarding a layoff to University Human Resources.    | Submit               |
|----------------------------------------------------------------------------------------------------|----------------------|
| Before submitting an inquiry or request for assistance with a layoff, please visit our website at https://uhr.rutgers.edu/labor-<br>relations/employee-layoff. | Required information |
| Indicates required     Supervisor                                                                                                    |                      |
| * Describe your request                                                                                                    |                      |
|                                                                                                    |                      |

## Step 5

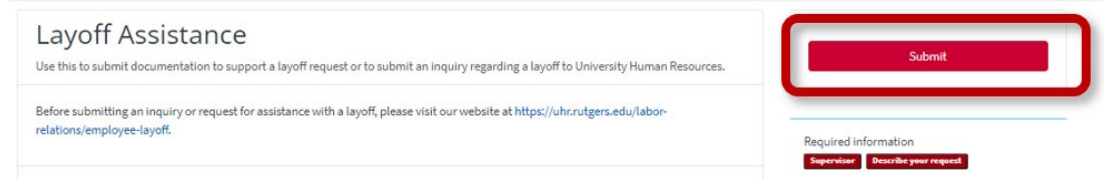

# New Hire Onboarding Assistance Request

Before submitting an inquiry, please visit our <u>Recruitment</u>, <u>Hiring and Onboarding Roadmap for</u> <u>Managers</u> webpage for additional information.

The New Hire Onboarding Assistance service should be utilized to submit requests pertaining to UHR processes only, including:

- · Offer letter assistance and/or access to offer letter templates for Non-RBHS units
- Offer status for RBHS staff hiring
- RBHS staff onboarding tasks such as:
  - Physical exams and drug screens
  - Start date confirmation and HCM submission status

#### <u>Step 1</u>

Log into the <u>Rutgers HR and Payroll Support Portal</u> utilizing your NetID and password by clicking on "Log In" or "Request Service".

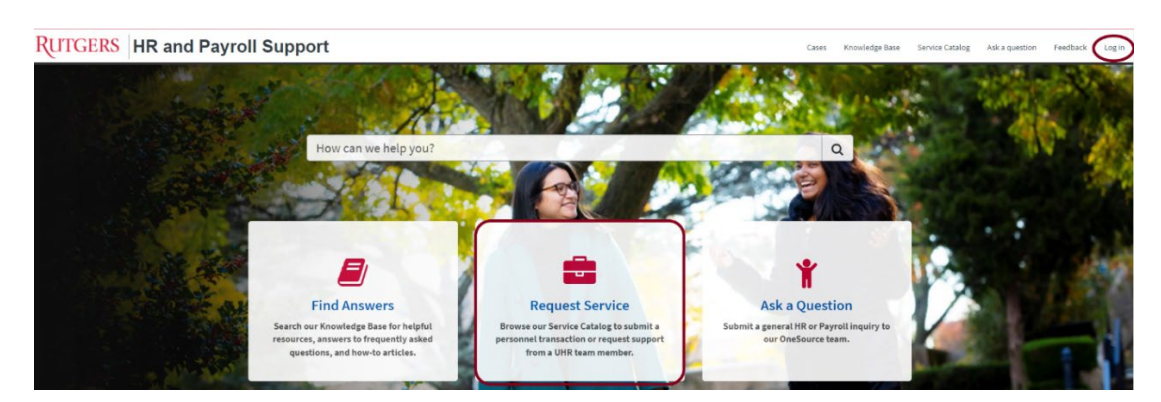

#### Step 2

In the Browse Service Catalog section, select "Talent Acquisition & Onboarding".

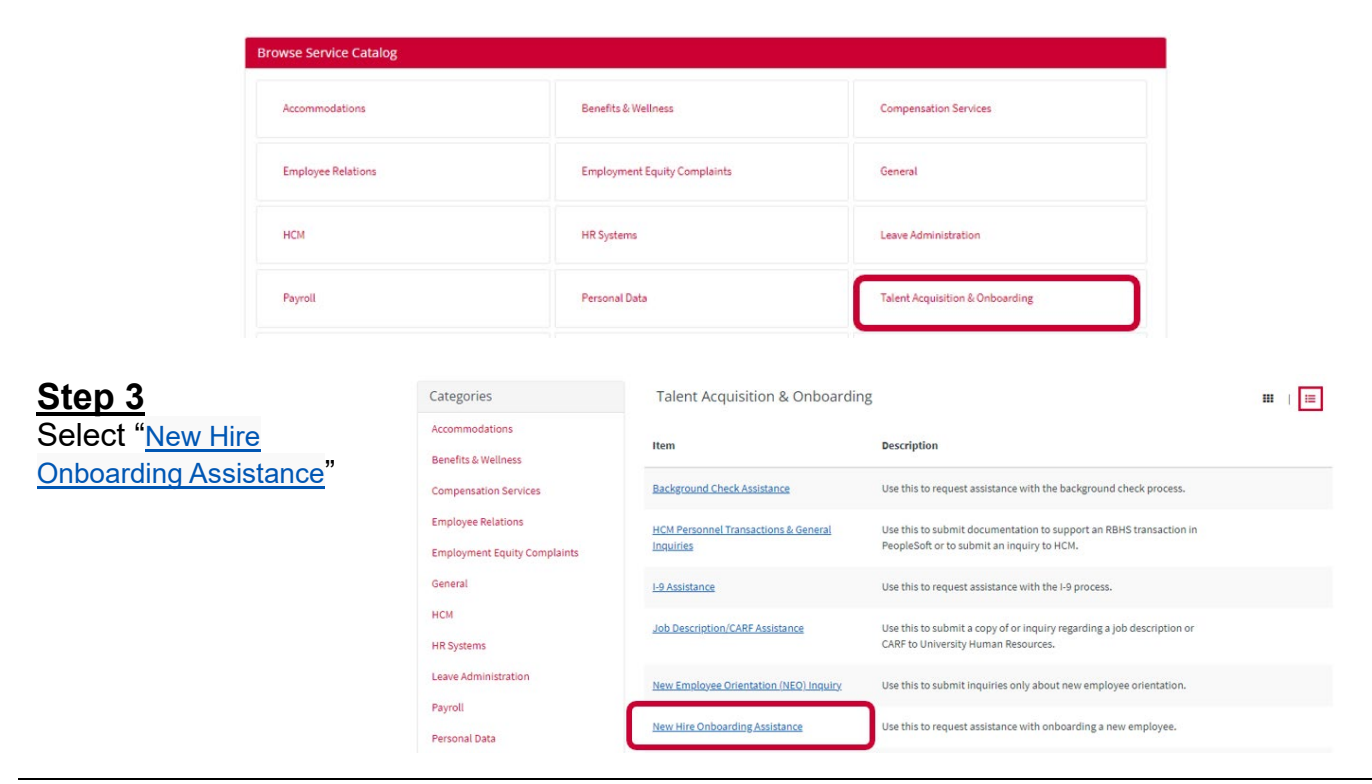

#### <u>Step 4</u>

Fill in the requested information in the required fields.

In the "Describe your request" field, enter a brief description of the inquiry or request.

You may add supporting documents via the Add attachments button:

| Jse this to request assistance with onboarding a new employee.                                                                                                    | Submit               |
|----------------------------------------------------------------------------------------------------|----------------------|
| Sefore submitting an inquiry or request for new hire onboarding assistance, please visit our website at https://uhr.rutgers.edu/talent-<br>icquisition/onboarding-new-employees. | Required information |
| Indicates required Describe your request                                                                                                    |                      |
|                                                                                                    |                      |
| Add attachments                                                                                                    |                      |

#### <u>Step 5</u>

| New Hire Onboarding Assistance<br>Use this to request assistance with onboarding a new employee.                                        | Submit                |
|----------------------------------------------------------------------------------------------------|-----------------------|
| Before submitting an inquiry or request for new hire onboarding assistance, please visit our website at https://uhr.rutgers.edu/talent- | Required information  |
| acquisition/onboarding-new-employees.                                                                                                   | Describe your request |

# Non-Aligned Employee Discipline Inquiry or Request

In most cases, the purpose of discipline is to instruct and correct rather than to punish. It is the manager/supervisor's responsibility to explain to the employee those areas in which they are expected to improve, to make suggestions about how to improve, and to allow time for the employee to make improvements.

Departmental HR Liaisons should be notified when a manager/supervisor is seeking to take disciplinary action against a non-aligned employee. If the employee is covered by a collective bargaining agreement, please contact the <u>Office of University Labor Relations</u> for further guidance.

#### Step 1

Log into the <u>Rutgers HR and Payroll Support Portal</u> utilizing your NetID and password by clicking on "Log In" or "Request Service".

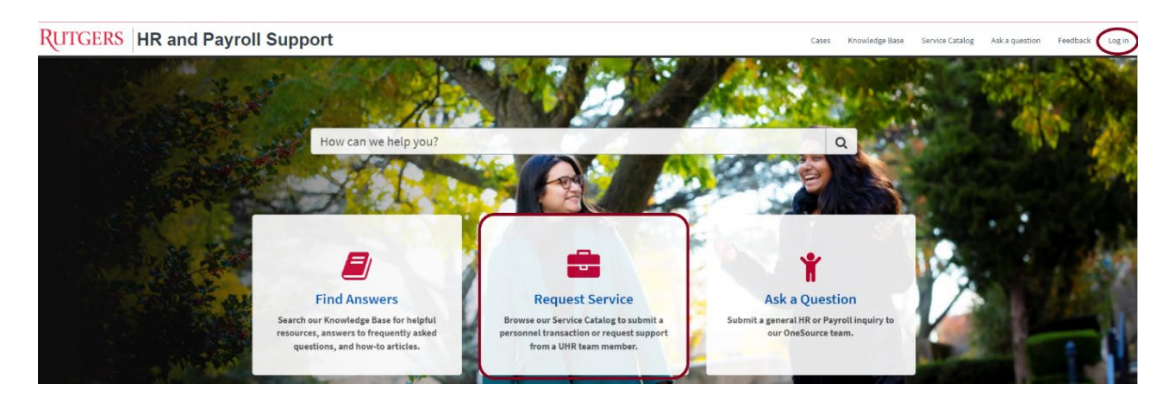

#### Step 2

In the Browse Service Catalog section, select "Talent Management & HR Consulting".

| Browse Serv                    | vice Catalog                            |                                                   |                                                                                                    |              |
|--------------------------------|-----------------------------------------|---------------------------------------------------|----------------------------------------------------------------------------------------------------|--------------|
| Accomm                         | iodations                               | Benefits & Wellness                               | Compensation Services                                                                                |              |
| Employ                         | nent Equity Complaints                  | General                                           | нсм                                                                                                  |              |
| HR Syste                       | ems                                     | Leave Administration                              | Payroll                                                                                              |              |
| Persona                        | l Data                                  | Talent Acquisition & Onboarding                   | Talent Development                                                                                   |              |
| Talent M                       | lanagement & HR Consulting              | UHR Policy                                        |                                                                                                    |              |
| ham 0                          |                                         | · · · ·                                           |                                                                                                    |              |
| tep 3<br>elect "Employee       | Employment Equity Complaints<br>General | Employee Dissipline Inquiry or Request            | Use this to submit an inquiry or request for support rega<br>employee discipline.                    | rding        |
| scipline Inquiry or<br>equest" | HCM<br>HR Systems                       | HCM Personnel Transactions & General<br>Inquiries | Use this to submit documentation to support an RBHS tr<br>PeopleSoft or to submit an inquiry to HCM. | ransaction i |

#### <u>Step 4</u>

Fill in the requested information in the required fields.

In the "Supervisor" field, select the name for the individual that will be supervising the position.

In the "Describe your request" field, enter a brief description of the inquiry or request along with the employee's name, employee number, and job title.

You may add supporting documents via the Add attachments button:

| Employee Discipline Inquiry or Request<br>Use this to submit an inquiry or request for support regarding employee discipline.                                                                                                    | Submit                                                   |
|----------------------------------------------------------------------------------------------------|----------------------------------------------------------|
| For assistance with non-aligned employee discipline, please use the form below. For assistance with aligned employee matters, please<br>contact the Office of University Labor Relations at https://laborrelations.rutgers.edu/contact. | Required information<br>Supervisor Describe year request |
| Indicates required  Supervisor  *                                                                                                    |                                                          |
| Describe your request                                                                                                    |                                                          |
| @ Add attachments                                                                                                    |                                                          |

#### <u>Step 5</u>

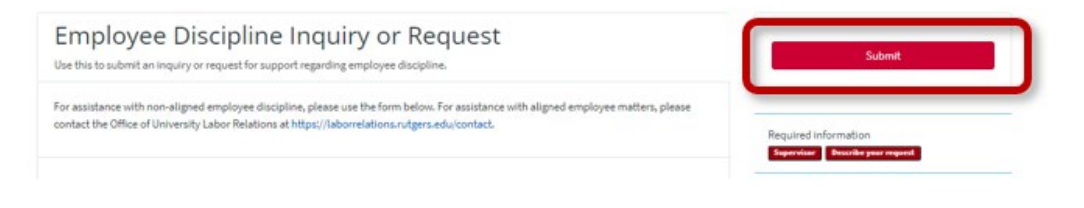

# **Reclassification Inquiry**

Please utilize this service only to ask questions regarding a proposed reclassification prior to submitting the personnel transaction in ROCS. Below are some general guidelines:

If a position has undergone change because the supervisor has added, deleted, or changed the duties and responsibilities resulting in significant change in terms of scope, level of responsibility, accountability, and/or impact, the position may be reviewed to ensure appropriate classification.

#### <u>Step 1</u>

Log into the <u>Rutgers HR and Payroll Support Portal</u> utilizing your NetID and password by clicking on "Log In" or "Request Service".

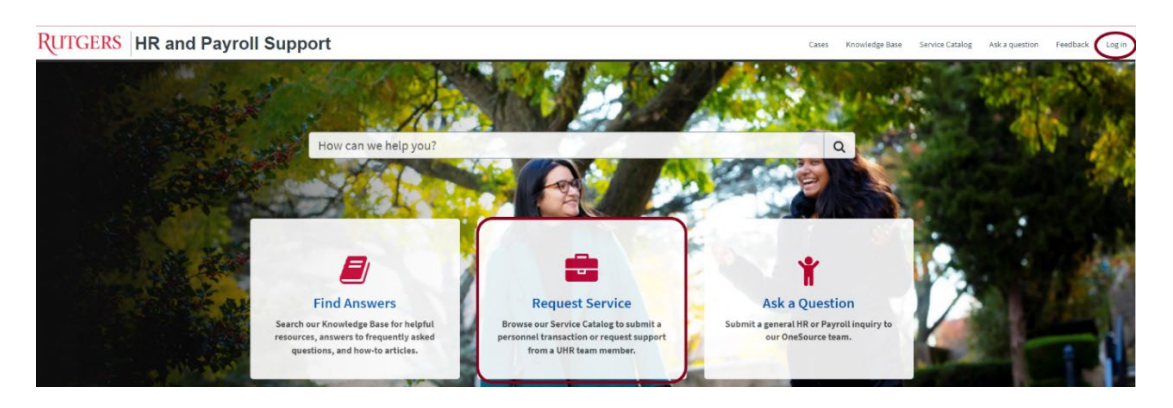

#### Step 2

In the Browse Service Catalog section, select "Talent Management & HR Consulting".

| Browse Service Catalog | Browse Service Catalog            |                                               |                                                                                                    |  |
|------------------------|-----------------------------------|-----------------------------------------------|----------------------------------------------------------------------------------------------------|--|
| Accommodations         | Be                                | nefits & Wellness                             | Compensation Services                                                                                                    |  |
| Employment Equity Cor  | nplaints Ge                       | ineral                                        | нсм                                                                                                    |  |
| HR Systems             | Le                                | ave Administration                            | Payroll                                                                                                    |  |
| Personal Data          | Та                                | lent Acquisition & Onboarding                 | Talent Development                                                                                                    |  |
| Talent Management & H  | R Consulting UH                   | IR Policy                                     |                                                                                                    |  |
| <u>əp 3</u>            | Leave Administration              | Job Description/CARE Assistance               | Use this to submit a copy of or inquiry regarding a job description or<br>CARF to University Human Resources.                                           |  |
| ect "Reclassification  | Personal Data                     | Layoff Assistance                             | Use this to submit documentation to support a layoff request or to<br>submit an inquiry regarding a layoff to University Human Resources.               |  |
| лпу                    | Talent Acquisition & Onboarding   | Leadership Development Inquiry or Request     | Use this to request assistance with leadership development.                                                                                             |  |
|                        | Talent Management & HR Consulting | New Hire Onboarding Assistance                | Use this to request assistance with onboarding a new employee.                                                                                          |  |
|                        | UHR Policy                        | Performance Management/Coaching<br>Assistance | Use this to request assistance with non-aligned or aligned performance<br>management processes or systems.                                              |  |
|                        |                                   | Reclassification Inquiry or Request           | Use this to submit documentation to support a reclassification or to<br>submit an inquiry regarding reclassifications to University Human<br>Resources. |  |

#### Step 4

Fill in the requested information in the required fields and attach any files that may help describe your inquiry.

| Reclassification Inquiry or Request<br>Use this to submit documentation to support a reclassification or to submit an inquiry regarding reclassifications to University Human<br>resources.                                                                                                    | Submit                                                   |
|----------------------------------------------------------------------------------------------------|----------------------------------------------------------|
| If a position has undergone change because the supervisor has added, deleted, or changed the duties and responsibilities resulting in<br>significant change in terms of scope, level of responsibility, accountability, and/or impact, the position may be reviewed to ensure<br>appropriate classification. In addition to completing a department- or self-initiated reclassification request, please attach a current<br><i>CARF/pob</i> description, the proposed <i>CARF/pob</i> description, a current crognizational chart, a proposed organizational chart, and the<br>employee's resume with your request. Incomplete requests may result in processing delays. | Required information<br>Separation Basetile your request |
| Indicates required     Supervisor     T                                                                                                    |                                                          |
| Describe your request                                                                                                    |                                                          |
| P Add attachments                                                                                                    |                                                          |

| Reclassification Inquiry or Request Use this to submit documentation to support a reclassification or to submit an inquiry regarding reclassifications to University Human                                                                                                    | Submit  |
|----------------------------------------------------------------------------------------------------|---------|
| Resources. If a position has undergone change because the supervisor has added, deleted, or changed the duties and responsibilities resulting in significant change in terms of scope, level of responsibility, accountability, and/or impact, the position may be reviewed to ensure appropriate classification. In addition to completing a department or self-initiated reclassification request, please attach a current CARF/job description, a current organizational chart, a proposed organizational chart, and the employee's resume with your request. Incomplete requests may result in processing delays. | <u></u> |

# **Reorganization Planning Assistance Request**

Please utilize this service to request assistance with assessing your organizational needs, goals, and restructuring strategies.

#### <u>Step 1</u>

Log into the <u>Rutgers HR and Payroll Support Portal</u> utilizing your NetID and password by clicking on "Log In" or "Request Service".

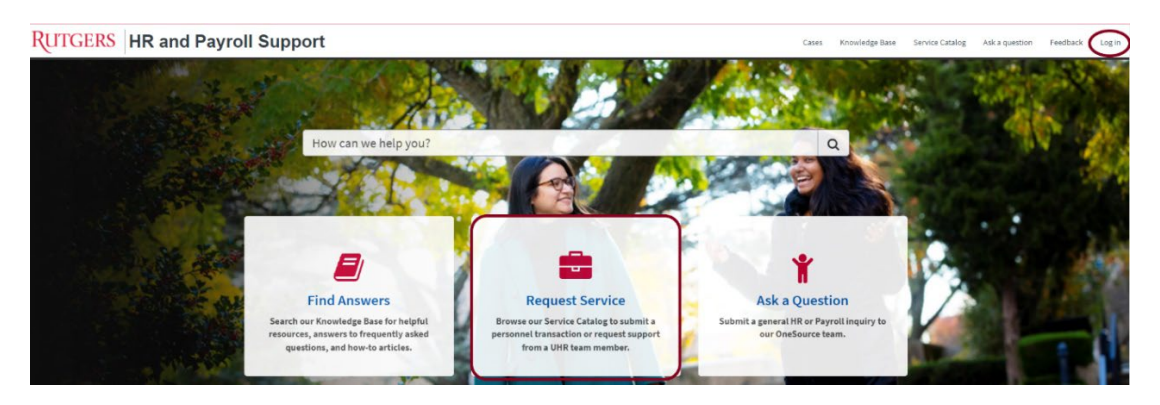

#### Step 2

In the Browse Service Catalog section, select "Talent Management & HR Consulting".

| Accommodations Benefits & Wellness Compensation Services                                                                                                    |                           |
|----------------------------------------------------------------------------------------------------|---------------------------|
| Employment Equity Complaints General HCM                                                                                                    |                           |
| HR Systems Leave Administration Payroll                                                                                                    |                           |
| Personal Data Talent Acquisition & Onboarding Talent Development                                                                                                    |                           |
| Talent Management & HR Consulting UHR Policy                                                                                                    |                           |
| Stan 3 Leadership Development Inquiry or Request Use this to request assistance with leadership developm                                                                | nent.                     |
| Select "Reorganization Talent Management & HR Consulting New Hire Onboarding Assistance With onboarding a new en                                                        | nployee.                  |
| Planning Assistance UHR Policy Deformance Management/Coaching Assistance with non-aligned or aligner management processes or systems.                                   | ed performant             |
| Reclassification Inpuiry or Request Use this to submit documentation to support a reclassifi<br>submit an inquiry regarding reclassifications to Universi<br>Resources. | ìcation or to<br>ty Human |
| Reorganization Planning Assistance Use this to submit documentation to support a reorgani                                                                               | zation or to              |

#### <u>Step 4</u>

Fill in the requested information in the required fields.

In the "Supervisor" field, select the name for the individual that will be supervising the position.

In the "Describe your request" field, enter proposal detailing the reorganization request along with an organizational chart (current and proposed) and CARF/Job Description.

You may add supporting documents via the Add attachments button:

| Jse this to submit documentation to support a reorganization or to submit an inquiry regarding reorganization planning,                                                                                                    | Submit                                                   |
|----------------------------------------------------------------------------------------------------|----------------------------------------------------------|
| To initiate discussions regarding a reorganization plan based on department need or budget constraints, please fill out the below. If you<br>nave a proposal and organizational chart, please include those as attachments to your request to facilitate the discussions with the UHR<br>Business Partner Services team. | Required information<br>Supervisor Describe your request |
| Indicates required                                                                                                    |                                                          |
| Supervisor v                                                                                                    |                                                          |
| Describe your request                                                                                                    |                                                          |
|                                                                                                    |                                                          |
|                                                                                                    |                                                          |

| Reorganization Planning Assistance Use this to submit documentation to support a reorganization or to submit an inquiry regarding reorganization planning.                                                                                                    |   | Submit                                                   |
|----------------------------------------------------------------------------------------------------|---|----------------------------------------------------------|
| To initiate discussions regarding a reorganization plan based on department need or budget constraints, please fill out the below. If you<br>have a proposal and organizational chart, please include those as attachments to your request to facilitate the discussions with the UHF<br>Business Partner Services team. | 2 | Required information<br>Supervisor Beachile your request |
| * Indicates required                                                                                                    |   |                                                          |
| * Supervisor                                                                                                    | _ |                                                          |
|                                                                                                    | • |                                                          |
| * Describe your request                                                                                                    |   |                                                          |
|                                                                                                    |   |                                                          |

# **ROCS Assistance**

The Recruitment, Onboarding and Classification System (ROCS) is a recruitment, hiring and onboarding tool, used university-wide at Rutgers. For access and training resources, please first visit the Talent Acquisition- website at <a href="https://uhr.rutgers.edu/talent-acquisition/home">https://uhr.rutgers.edu/talent-acquisition/home</a> before submitting an inquiry below.

#### <u>Step 1</u>

Log into the <u>Rutgers HR and Payroll Support Portal</u> utilizing your NetID and password by clicking on "Log In" or "Request Service".

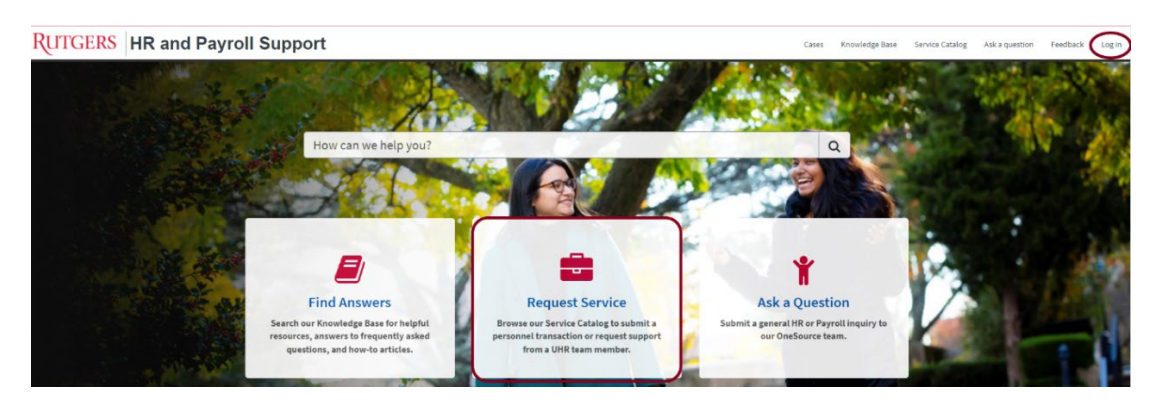

#### <u>Step 2</u>

In the Browse Service Catalog section, select "Talent Acquisition & Onboarding".

|                  | Browse Service Catalog                             |                                                   |                                                                                                    |  |
|------------------|----------------------------------------------------|---------------------------------------------------|----------------------------------------------------------------------------------------------------|--|
|                  | Accommodations                                     | Benefits & Wellness                               | Compensation Services                                                                                            |  |
|                  | Employee Relations                                 | Employment Equity Complaints                      | General                                                                                                    |  |
|                  | нсм                                                | HR Systems                                        | Leave Administration                                                                                             |  |
|                  | Payroll                                            | Personal Data                                     | Talent Acquisition & Onboarding                                                                                  |  |
| <u>Step 3</u>    |                                                    |                                                   |                                                                                                    |  |
| Select           | Categories                                         | Talent Acquisition & Onboardi                     | ng                                                                                                    |  |
| "I-9 Assistance" | Accommodations<br>Benefits & Wellness              | Item                                              | Description                                                                                                    |  |
|                  | Compensation Services                              | Background Check Assistance                       | Use this to request assistance with the background check process.                                                |  |
|                  | Employee Relations<br>Employment Equity Complaints | HCM Personnel Transactions & General<br>Inquiries | Use this to submit documentation to support an RBHS transaction in<br>PeopleSoft or to submit an inquiry to HCM. |  |
|                  | General<br>HCM                                     | <u>19 Assistance</u>                              | Use this to request assistance with the I-9 process.                                                             |  |

#### <u>Step 4</u>

Fill in the requested information in the required fields. In the "Describe your request" field, enter a brief description of the inquiry or request.

You may add supporting documents via the Add attachments button:

| Submit                                   |
|------------------------------------------|
| Required information<br>Boothe proceeded |
|                                          |
|                                          |
|                                          |

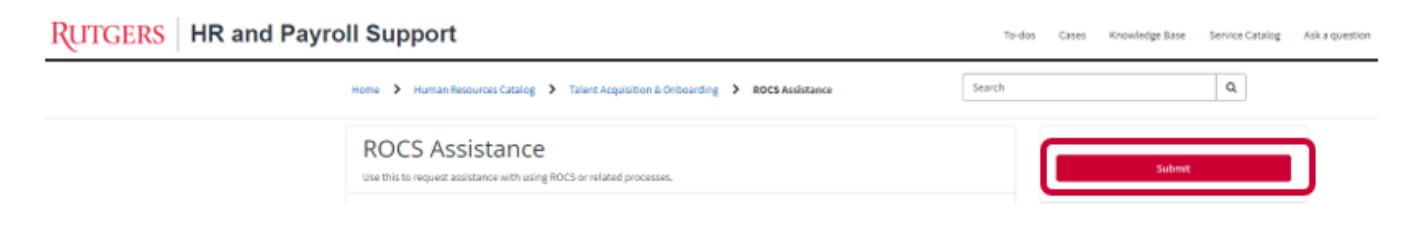

# Salary In-Range/Grade Inquiry or Self-Initiated Request

Download the "<u>Classification and Recruitment Form (CARF)</u>" and "<u>Salary In-Range / Grade</u> <u>Adjustment Request</u>" forms from the UHR website. If you have any questions related to the forms or the proposed salary in-range/grade request prior to submitting it into ROCS, please proceed to the following steps. Below are some general guidelines:

**In-Grade**: A Salary In-Range/Grade request is submitted to review a position for an increase in salary with no change to the position's grade if there has been a:

- Permanent change in level of duties and responsibilities (additional duties as defined below))
- Employment offer or active recruitment from outside the University (counter offer as defined below)
- Market-related pressures (equity as defined below))
- Misalignment of salary relationships (equity as defined below))

#### Definitions:

- Additional Duties: When job duties significantly change, and the employee's scope of work includes
  permanent additional responsibilities/job duties that become a regular part of the job. Please note: an
  increase in the volume of activity or transactions without additional duties does not justify an increase in
  pay.
- Counteroffer: Can be used to retain an employee who has a comparable external job offer. The external
  position must be comparable in terms of scope and complexity to the employee's current position within the
  University.
- Equity: Equity may be used to address salary inequities among individuals who are in positions that
  require similar skills, responsibilities, and experience. Equity reviews may also be requested to address pay
  compression, pay inequity, or to ensure that an employee's salary appropriately reflects his/her skills,
  knowledge, experience, and performance. Equity requests may be as a result of internal misalignment or
  external market-related pressures.

For additional information, refer to Rutgers <u>Policy 60.4.10</u> or <u>collective negotiations agreement</u> for additional guidance.

#### <u>Step 1</u>

Log into the <u>Rutgers HR and Payroll Support Portal</u> utilizing your NetID and password by clicking on "Log In" or "Request Service".

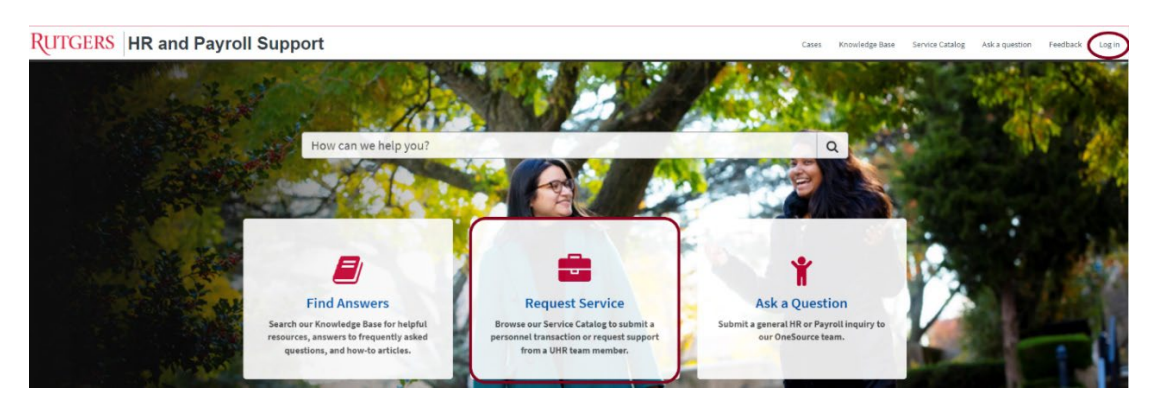

#### <u>Step 2</u>

In the Browse Service Catalog section, select "Talent Management & HR Consulting".

|                     | Home > Service Catalog |                                   |                                               |                                                                                                    |
|---------------------|------------------------|-----------------------------------|-----------------------------------------------|----------------------------------------------------------------------------------------------------|
|                     | Browse Service C       | atalog                            |                                               |                                                                                                    |
|                     | Accommodatio           | ons                               | Benefits & Wellness                           | Compensation Services                                                                                                    |
|                     | Employment E           | Equity Complaints                 | General                                       | нсм                                                                                                    |
|                     | HR Systems             |                                   | Leave Administration                          | Payroli                                                                                                    |
|                     | Personal Data          |                                   | Talent Acquisition & Onboarding               | Talent Development                                                                                                    |
|                     | Talent Manage          | ement & HR Consulting             | UHR Policy                                    |                                                                                                    |
| Step 3              |                        | Talent Development                | Leadership Development Inquiry or Request     | Use this to request assistance with leadership development.                                                                                                    |
| Select "Salary In-  |                        | Talent Management & HR Consulting | New Hire Onboarding Assistance                | Use this to request assistance with onboarding a new employee.                                                                                                    |
| Range/Grade Inquiry | ("                     | UHR Policy                        | Performance Management/Coaching<br>Assistance | Use this to request assistance with non-aligned or aligned performance<br>management processes or systems.                                                                                       |
|                     | -                      |                                   | Reclassification inquiry or Request           | Use this to submit documentation to support a reclassification or to<br>submit an inquiry regarding reclassifications to University Human<br>Resources.                                          |
|                     |                        |                                   | Reorganization Planning Assistance            | Use this to submit documentation to support a reorganization or to<br>submit an inquiry regarding reorganization planning.                                                                       |
|                     |                        |                                   | Rutgers ID Card Request                       | Faculty, Staff, and Guests can use this to submit a request for a new or replacement RU ID Card                                                                                                  |
|                     |                        |                                   | Salary In-Range/Grade Inquiry or Request      | Use this to submit documentation to support a salary in-range/grade<br>personnel transaction or to submit an inquiry regarding salary in-<br>range/grade requests to University Human Resources. |

#### Step 4

In the "Describe your request" field, enter the type of Salary In-Range/Grade and a brief description of the inquiry (please refer to your previously assigned case number if applicable). Attach any files that may help describe your inquiry.

In the "Supervisor" field, select the name for the individual that will be supervising the position.

| angergrade requests to oniversity Homan Resources.                                                                                                    |                                                                                                    |                                                        |
|----------------------------------------------------------------------------------------------------|----------------------------------------------------------------------------------------------------|--------------------------------------------------------|
| All requests for in-range grade salary adjustments will be submitted to<br>see appropriate within the current grade. In addition to completing a S<br>CARF/job description, proposed CARF/job description highlighting the<br>chart, and the employee's resume with your request. If the request is for<br>request. Refer to Rutgers Policy 60.4.10 or URA-ATT Negotistions Agree | University Human Resources to determine if the proposed changes<br>alary In-Range/Grade form in its entirety, please attach a current<br>new and/or removed responsibilities, an updated organizational<br>r a counteroffer, please include the external offer letter with your<br>ment Article 39 for additional guidance. | Required information<br>Expression: Resolution request |
| Additional Duties: When job duties significantly change, and the emp<br>additional responsibilities that become a regular part of the job which<br>Salary adjustment cannot exceed 10% without a policy exception requ<br>Please note: an increase in the volume of activity or transactions witho<br>pay.                                                                        | oyee's scope, depth and complexity of work includes permanent<br>do not warrant an upward reclassification of the employee's grade.<br>Irring the Senior Vice President for Human Resources approval.<br>ut additional duties does not justify additional pay or increase in                                                |                                                        |
| Lateral transfer to new position: When an employee transfers to a dil<br>demonstrable increase in the scope, depth and complexity of job funct<br>adjustment cannot exceed 10% without a policy exception requiring th                                                                                                    | ferent position within the same salary grade and assumes a<br>ions and their outcomes as a result of the new position. Salary<br>e Senior Vice President for Human Resources approval.                                                                                                    |                                                        |
| Retention/Counter Offer: When an employee received a written exten<br>ievel to the employee's current position at Rutgers and within a compa<br>equity issues within the requesting department.                                                                                                    | ral employment offer where the external position is at a comparabl<br>rable job market, and a counteroffer would not result in internal                                                                                                    | •                                                      |
| Equity: Used to address salary inequities among individuals who are in<br>hxperience. Equity review may also be requested to address pay com<br>sporportably reflects higher salis, knowledge, reperience, and perfor<br>substantiated internal and/or external market conditions.                                                                                                | s positions that require similar skills, responsibilities and<br>pression, pay inequity, or to ansure that an employee's salary<br>mance. In order to provide for an equity adjustment as a result of                                                                                                    |                                                        |
| incomplete requests may result in processing delays.                                                                                                    |                                                                                                    |                                                        |
| Indicates required                                                                                                    |                                                                                                    |                                                        |
| Supervisor                                                                                                    |                                                                                                    |                                                        |
|                                                                                                    | *                                                                                                    |                                                        |

#### Step 5

| Salary In-Range/Grade Inquiry or Request                                                                                                    |        |   |
|----------------------------------------------------------------------------------------------------|--------|---|
| Use this to submit documentation to support a salary in-range/grade personnel transaction or to submit an inquiry regarding salary in-<br>range/grade requests to University Human Resources.                                                                                           |        | 1 |
| salary aquistment cannot exceed une without a policy exception requiring the senior vice resultent for human Heloutres approval.<br>Please note: an increase in the volume of activity or transactions without additional duties does not justify additional pay or increase in<br>pay. | Submit | l |
| Lateral transfer to new position: When an employee transfers to a different position within the same salary grade and assumes a                                                                                                    |        | 1 |

# **UHR Policy Assistance**

The Policy & Employment Practices team is responsible for developing, maintaining, interpreting, and monitoring UHR policies, assuring that there is alignment across the university. We monitor employment legislation and coordinate the implementation of applicable regulations with the various units within UHR and the university. With the proper advice we can pave the pathway for us to achieve the highest standards of excellence and ensure compliance and wellbeing of the overall Rutgers community.

If applicable, please include the specific policy number when submitting your inquiry.

#### <u>Step 1</u>

Log into the <u>Rutgers HR and Payroll Support Portal</u> utilizing your NetID and password by clicking on "Log In" or "Request Service".

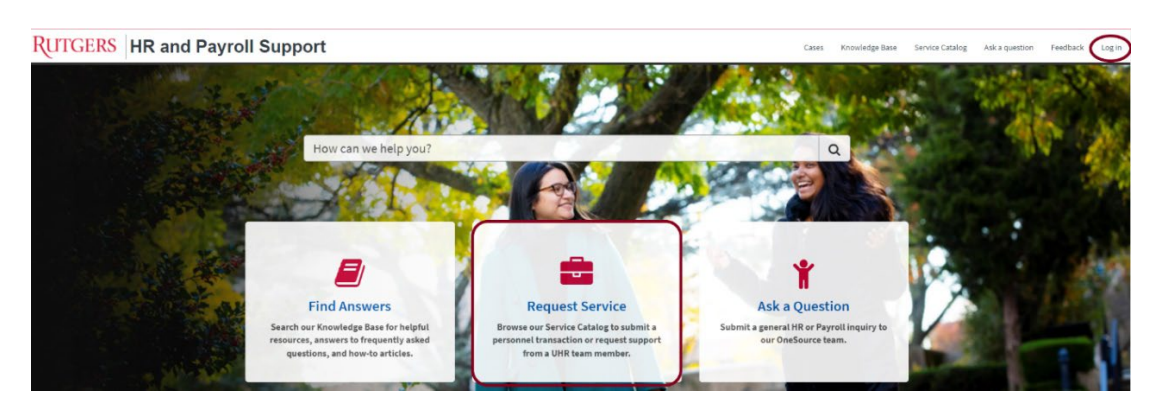

#### Step 2

In the Browse Service Catalog section, select "UHR Policy".

| Accommodations                    | Benefits & Wellness             | Compensation Services |
|-----------------------------------|---------------------------------|-----------------------|
| Employment Equity Complaints      | General                         | нсм                   |
| HR Systems                        | Leave Administration            | Payroll               |
| Personal Data                     | Talent Acquisition & Onboarding | Talent Development    |
| Talent Management & HR Consulting | UHR Policy                      |                       |

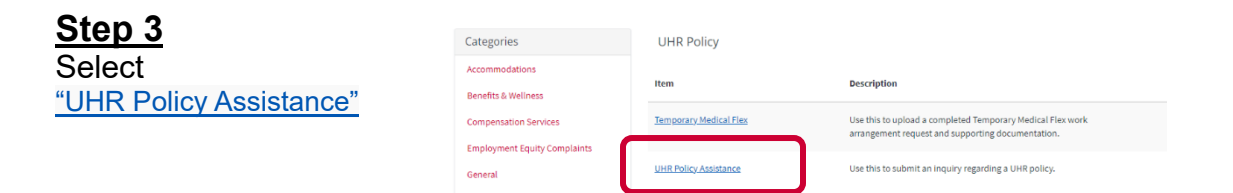

#### <u>Step 4</u>

In the "Describe your request" field, enter a brief description of the inquiry or request.

You may add supporting documents via the Add attachments button:

| UHR Policy Assistance<br>Use this to submit an inquiry regarding a UHR policy.                                                                                                    | Submit                                     |
|----------------------------------------------------------------------------------------------------|--------------------------------------------|
| The Policy & Employment Practices team is responsible for developing, maintaining, interpreting, and monitoring UHR policies, assuring<br>that there is alignment across the university. We monitor employment (signilation and occordinate the implementation of applicable<br>regulations with the various units within UHR and the university. With the proper advice we can pave the pathway for us to achieve the<br>highest standards of excellence and ensure compliance and wellbeing of the overall Rutgers community.<br>If applicable, please include the specific policy number when submitting your inquiry. | Required information<br>Boorde por request |
| Indicates required     Describe your request                                                                                                    |                                            |
| # Add attachments                                                                                                    |                                            |

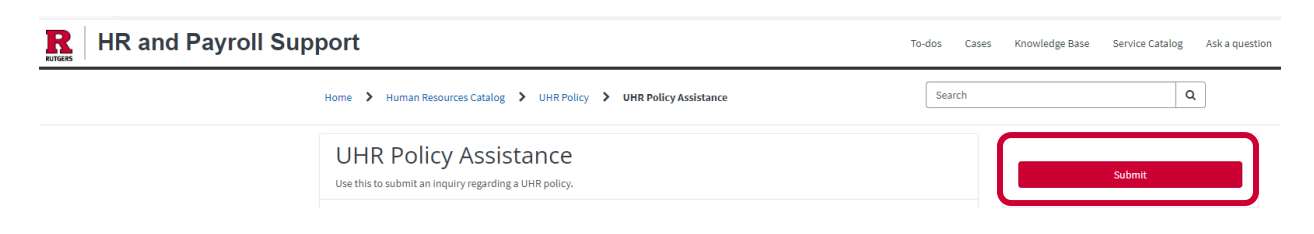